# LINUX INTERNALS LABORATORY

# LAB MANUAL

| Academic Year      | : | 2019-2020            |
|--------------------|---|----------------------|
| <b>Course Code</b> | : | AIT105               |
| Regulations        | : | <b>IARE - R16</b>    |
| Class              | : | III Year II Semester |
| Branch             | : | IT                   |

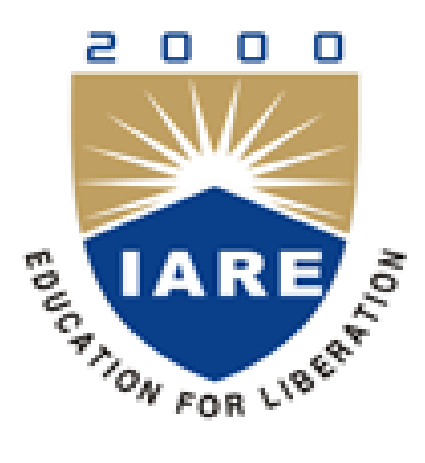

**Department of Information Technology** 

# **INSTITUTE OF AERONAUTICAL ENGINEERING**

(Autonomous) Dundigal – 500 043, Hyderabad

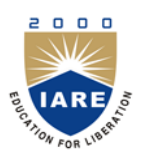

# **INSTITUTE OF AERONAUTICAL ENGINEERING**

(Autonomous) Dundigal, Hyderabad - 500 043

# **INFORMATION TECHNOLOGY**

|             | Program Outcomes                                                                                                    |
|-------------|----------------------------------------------------------------------------------------------------|
| PO1         | Engineering knowledge: Apply the knowledge of mathematics, science, engineering fundamentals, and                                                                                                    |
| PO2         | an engineering specialization to the solution of complex engineering problems.<br><b>Problem analysis:</b> Identify, formulate, review research literature, and analyze complex engineering problems reaching substantiated conclusions using first principles of mathematics, natural sciences, and engineering sciences |
| PO3         | <b>Design/development of solutions:</b> Design solutions for complex engineering problems and design system                                                                                                    |
|             | components or processes that meet the specified needs with appropriate consideration for the public health and safety, and the cultural, societal, and environmental considerations.                                                                                                    |
| PO4         | Conduct investigations of complex problems: Use research-based knowledge and research methods                                                                                                    |
|             | including design of experiments, analysis and interpretation of data, and synthesis of the information to provide valid conclusions.                                                                                                    |
| PO5         | <b>Modern tool usage:</b> Create, select, and apply appropriate techniques, resources, and modern engineering and IT tools including prediction and modeling to complex engineering activities with an understanding of the limitations.                                                                                  |
| PO6         | <b>The engineer and society:</b> Apply reasoning informed by the contextual knowledge to assess societal, health, safety, legal and cultural issues and the consequent responsibilities relevant to the professional engineering practice.                                                                                |
| <b>PO7</b>  | <b>Environment and sustainability:</b> Understand the impact of the professional engineering solutions in                                                                                                    |
|             | development.                                                                                                    |
| PO8         | Ethics: Apply ethical principles and commit to professional ethics and responsibilities and norms of the                                                                                                    |
|             | engineering practice.                                                                                                    |
| PO9         | <b>Individual and team work:</b> Function effectively as an individual, and as a member or leader in diverse teams, and in multidisciplinary settings                                                                                                    |
| <b>PO10</b> | <b>Communication:</b> Communicate effectively on complex engineering activities with the engineering                                                                                                    |
|             | community and with society at large, such as, being able to comprehend and write effective reports and                                                                                                    |
|             | design documentation, make effective presentations, and give and receive clear instructions.                                                                                                    |
| PO11        | Life-long learning: Recognize the need for, and have the preparation and ability to engage in independent<br>and life-long learning in the broadest context of technological change.                                                                                                    |
| <b>PO12</b> | Project management and finance: Demonstrate knowledge and understanding of the engineering and                                                                                                    |
|             | management principles and apply these to one's own work, as a member and leader in a team, to manage projects and in multidisciplinary environments                                                                                                    |
|             | Program Specific Outcomes                                                                                                    |
| PSO1        | Professional Skills: The ability to understand, analyze and develop computer programs in the areas                                                                                                    |
|             | related to algorithms, system software, multimedia, web design, big data analytics, and networking for                                                                                                    |
| DCCC        | efficient analysis and design of computer - based systems of varying complexity.                                                                                                    |
| PSO2        | <b>Software Engineering Practices:</b> The ability to apply standard practices and strategies in software                                                                                                    |
|             | for business success.                                                                                                    |
| PSO3        | Successful Career and Entrepreneurship: The ability to employ modern computer languages,                                                                                                    |
|             | environments, and platforms in creating innovative career paths to be an entrepreneur, and a zest for higher studies.                                                                                                    |
| L           |                                                                                                    |

# **INDEX**

| S. No. | List of Experiments                                                                                                    |    |  |  |  |
|--------|----------------------------------------------------------------------------------------------------|----|--|--|--|
| 1      | Study and Practice on various commands like man, passwd, tty, script, clear, date, cal, cp, mv, ln, rm, unlink, mkdir, rmdir, du, df, mount, umount, find, unmask, ulimit, ps, who, w.                                                                                                    | 6  |  |  |  |
| 2      | Study and Practice on various commands like cat, tail, head, sort, nl, uniq, grep, egrep, fgrep, cut, paste, join, tee, pg, comm, cmp, diff, tr, awk, tar, cpio.                                                                                                    |    |  |  |  |
| 3      | <ul> <li>a) Write a Shell Program to print all .txt files and .c files.</li> <li>b) Write a Shell program to move a set of files to a specified directory.</li> <li>c) Write a Shell program to display all the users who are currently logged in after a specified time.</li> <li>d) Write a Shell Program to wish the user based on the login time.</li> </ul> | 16 |  |  |  |
| 4      | <ul> <li>a) Write a Shell program to pass a message to a group of members, individual member and all.</li> <li>b) Write a Shell program to count the number of words in a file.</li> <li>c) Write a Shell program to calculate the factorial of a given number.</li> <li>d) Write a Shell program to generate Fibonacci series.</li> </ul>                       |    |  |  |  |
| 5      | a) Simulate cat command b) Simulate cp command                                                                                                    |    |  |  |  |
| 6      | a) Simulate tail command b) Simulate head command                                                                                                    |    |  |  |  |
| 7      | a) Simulate mv command b) Simulate nl command                                                                                                    |    |  |  |  |
| 8      | Write a program to handle the signals like SIGINT, SIGDFL, SIGIGN                                                                                                    |    |  |  |  |
| 9      | Implement the following IPC forms<br>a) FIFO b) PIPE                                                                                                    |    |  |  |  |
| 10     | <ol> <li>Write a C program (sender.c) to create a message queue with read and write permissions to write 3 messages to it with different priority numbers.</li> <li>Write a C program (receiver.c) that receives the messages (from the above message queue as specified and displays them.</li> </ol>                                                           |    |  |  |  |
| 11     | Implement shared memory form of IPC.                                                                                                    |    |  |  |  |
| 12     | <ol> <li>Write client and server programs (using c) for interaction between server and client processes using TCP Elementary functions.</li> <li>Write client and server programs (using c) for interaction between server and client processes using UDP Elementary functions.</li> </ol>                                                                       |    |  |  |  |

# ATTAINMENT OF PROGRAM OUTCOMES & PROGRAM SPECIFIC OUTCOMES

| Exp.<br>No. | Experiment                                                                                                    | Program Outcomes<br>Attained | Program Specific<br>Outcomes Attained |
|-------------|----------------------------------------------------------------------------------------------------|------------------------------|---------------------------------------|
| 1           | Study and Practice on various commands like man,<br>passwd, tty, script, clear, date, cal, cp, mv, ln, rm, unlink,<br>mkdir, rmdir, du, df, mount, umount, find, unmask,<br>ulimit, ps, who, w.                                                                                                    | PO1,PO5                      | PSO1                                  |
| 2           | Study and Practice on various commands like cat, tail, head, sort, nl, uniq, grep, egrep, fgrep, cut, paste, join, tee, pg, comm, cmp, diff, tr, awk, tar, cpio.                                                                                                    | PO1,PO5                      | -                                     |
| 3           | <ul> <li>e) Write a Shell Program to print all .txt files and .c files.</li> <li>f) Write a Shell program to move a set of files to a specified directory.</li> <li>g) Write a Shell program to display all the users who are currently logged in after a specified time.</li> <li>h) Write a Shell Program to wish the user based on the login time.</li> </ul> | PO1,PO5                      | _                                     |
| 4           | <ul> <li>e) Write a Shell program to pass a message to a group of members, individual member and all.</li> <li>f) Write a Shell program to count the number of words in a file.</li> <li>g) Write a Shell program to calculate the factorial of a given number.</li> <li>h) Write a Shell program to generate Fibonacci series.</li> </ul>                       | PO1                          | -                                     |
| 5           | a) Simulate cat command b) Simulate cp command                                                                                                    | PO1                          | -                                     |
| 6           | a) Simulate tail command b) Simulate head command                                                                                                    | PO1,PO3,PO5                  | -                                     |
| 7           | a) Simulate mv command b) Simulate nl command                                                                                                    | PO1,PO3,PO5                  | -                                     |
| 8           | Write a program to handle the signals like SIGINT, SIGDFL, SIGIGN                                                                                                    | PO1,PO2,PO5                  | -                                     |
| 9           | Implement the following IPC forms<br>a) FIFO b) PIPE                                                                                                    | PO1,PO2,PO5                  | -                                     |
| 10          | <ol> <li>Write a C program (sender.c) to create a message<br/>queue with read and write permissions to write 3<br/>messages to it with different priority numbers.</li> <li>Write a C program (receiver.c) that receives the<br/>messages (from the above message queue as specified<br/>and displays them.</li> </ol>                                           | PO1,PO2, PO3, PO5            | -                                     |
| 11          | Implement of shared memory form of IPC.                                                                                                    | PO1,PO2,PO5                  | -                                     |
| 12          | <ol> <li>Write client and server programs (using c) for<br/>interaction between server and client processes using<br/>TCP Elementary functions.</li> <li>Write client and server programs (using c) for<br/>interaction between server and client processes using<br/>UDP Elementary functions.</li> </ol>                                                       | PO1,PO2,PO5                  | -                                     |

# LINUX INTERNALS LABORATORY

## **OBJECTIVE:**

The Linux Internals laboratory course covers major methods of Inter Process Communication (IPC), which is the basis of all client / server applications under Linux, Linux Utilities, working with the Bourne again shell (bash), files, process and signals. There will be extensive programming exercises in shell scripts. It also emphasizes various concepts in multithreaded programming and socket programming.

## **OUTCOMES:**

Upon the completion of Linux Internals practical course, the student will be able to attain the following:

- 1 Familiar with the Linux Command-line environment
- 2 Understand system administration process by providing hands-on experience.
- 3 Understand Process Management and inter process communications techniques.

## **BASIC COMMANDS I**

## **1.1 OBJECTIVE:**

To Study and Practice on various commands like man, passwd, tty, script, clear, date, cal, cp, mv, ln, rm, unlink, mkdir, rmdir, du, df, mount, umount, find, unmask, ulimit, ps, who, w.

# **1.2 RESOURCES:**

Linux operating system, vi-editor, shell-interpreter

## **1.3 DESCRIPTION / PROCEDURE**

- 1. Open Linux Operating System Command Line Interface.
- 2. Execute command with options in shell prompt.
- 3. Press ctrl + z to exit from process.

| Command     | man (MANUAL)                                                                                                    |
|-------------|----------------------------------------------------------------------------------------------------|
| Syntax /    | <b>man</b> [-acdfFhkKtwW] [path] [-m system] [-pstring] [-C config_file] [-M pathlist]                                                                                                    |
| Synopsis    | [- <b>I</b> pager] [-Ssection_itsi] [section] name                                                                                                    |
| Description | man - format and display the on-line manual pages . If you specify <i>section</i> , <b>man</b> only looks in that section of the manual. <i>name</i> is normally the name of the manual page, which is typically the name of a command, function, or file |
| Example     | <b>\$man ./foo.5</b> or even <b>man /cd/foo/bar.1.gz</b> .<br>\$man grep                                                                                                    |

| Command     | passwd                                                                                          |  |  |  |
|-------------|-------------------------------------------------------------------------------------------------|--|--|--|
| Syntax      | passwd [-r   files   -r nis   -r nisplus ] [-a] [-d   -l] [-e] [-f] [-g] [-h] [-n min] [-s] [-w |  |  |  |
|             | warn] [-x max] [-D domainname][ name ]                                                          |  |  |  |
| Description | passwd is a text file, that contains a list of the system's accounts, giving for each           |  |  |  |
|             | account some useful information like user ID, group ID, home directory, shell, etc.             |  |  |  |
|             | Often, it also contains the encrypted passwords for each account.                               |  |  |  |
| Example     | \$passwd                                                                                        |  |  |  |
|             | Current Password: XXXX                                                                          |  |  |  |
|             | New Password: YYYYY                                                                             |  |  |  |
|             | Confirm New Password: YYYY                                                                      |  |  |  |

| Command     | tty                                                              |
|-------------|------------------------------------------------------------------|
| Syntax      | tty – [option]                                                   |
| Description | Print the file name of the terminal connected to standard input. |
| Example     | \$tty                                                            |
| _           | /dev/pts/14                                                      |

| Command     | script                                                                                                    |
|-------------|----------------------------------------------------------------------------------------------------|
| Syntax      | script [-a ] [-f ] [-q ] [-t ] [file ]                                                                                                    |
| Description | script makes a typescript of everything printed on your terminal. It is useful for<br>students who need a hardcopy record of an interactive session as proof of an<br>assignment, as the typescript file can be printed out later |
| Example     | \$script filename                                                                                                    |

| Command     | clear                                        |
|-------------|----------------------------------------------|
| Syntax      | clear                                        |
| Description | clear clears your screen if this is possible |
| Example     | \$clear                                      |

| Command     | date                                                                  |
|-------------|-----------------------------------------------------------------------|
| Syntax      | date [OPTION] [+FORMAT]                                               |
| Description | Display the current time in the given FORMAT, or set the system date. |
| Example     | \$date "+%m-%d-%Y %B"                                                 |
|             | 02-10-2010 February                                                   |

| Command     | cal        | cal                                                                                  |     |      |     |        |   |
|-------------|------------|--------------------------------------------------------------------------------------|-----|------|-----|--------|---|
| Syntax      | cal [-     | smjy1                                                                                | 3][ | [ mo | nth | ] year | ] |
| Description | cal di     | cal displays a simple calendar. If arguments are not specified, the current month is |     |      |     |        |   |
|             | displa     | ayed.                                                                                |     |      |     |        |   |
| Example     | \$cal      |                                                                                      |     |      |     |        |   |
|             | June, 2013 |                                                                                      |     |      |     |        |   |
|             | Su N       | /lo Tu                                                                               | We  | Th   | Fr  | Sa     |   |
|             | 26 2       | 27 28                                                                                | 29  | 30   | 31  | 1      |   |
|             | 2          | 3 4                                                                                  | 5   | 6    | 7   | 8      |   |
|             | 91         | 10 11                                                                                | 12  | 13   | 14  | 15     |   |
|             | 16 1       | 18 18                                                                                | 19  | 20   | 21  | 22     |   |
|             | 23 2       | 24 25                                                                                | 26  | 27   | 28  | 29     |   |
|             | 30         | 1 2                                                                                  | 3   | 4    | 5   | 6      |   |

| Command     | ср                                                       |
|-------------|----------------------------------------------------------|
| Syntax      | cp [OPTION]target-directory=DIRECTORY SOURCE             |
| Description | Copy SOURCE to DEST, or multiple SOURCE(s) to DIRECTORY. |
| Example     | \$cp file1 file2                                         |

| Command     | mv                                                     |
|-------------|--------------------------------------------------------|
| Syntax      | mv [OPTION]target-directory=DIRECTORY SOURCE           |
| Description | Rename SOURCE to DEST, or move SOURCE(s) to DIRECTORY. |
| Example     | \$mv file4 file5                                       |

| Command     | \$ln                                                                              |
|-------------|-----------------------------------------------------------------------------------|
| Syntax      | In [OPTION]target-directory=DIRECTORY TARGET                                      |
| Description | Create a link to the specified TARGET with optional LINK_NAME. If LINK_NAME       |
|             | is omitted, a link with the same basename as the TARGET is created in the current |
|             | directory. When using the second form with more than one TARGET, the last         |
|             | argument must be a directory; create links in DIRECTORY to each TARGET            |
| Example     | ln -s file5 file6                                                                 |

| Command     | rm                                                                                |
|-------------|-----------------------------------------------------------------------------------|
| Syntax      | rm [OPTION] FILE                                                                  |
| Description | This manual page documents the GNU version of rm. rm removes each specified file. |
| -           | By default, it does not remove directories                                        |
| Example     | \$rm file5                                                                        |

| Command     | unlink                                                                                                    |
|-------------|----------------------------------------------------------------------------------------------------|
| Syntax      | unlink *PATH                                                                                                    |
| Description | unlink deletes a name from the filesystem. If that name was the last link to a file and<br>no processes have the file open the file is deleted and the space it was using is made<br>available for reuse. |
| Example     | \$unlink /file2                                                                                                    |

| Command     | mkdir                                                    |
|-------------|----------------------------------------------------------|
| Syntax      | mkdir [OPTION] DIRECTORY                                 |
| Description | Create the DIRECTORY(ies), if they do not already exist. |
| Example     | \$mkdir salary                                           |

| Command     | Rmdir                                         |
|-------------|-----------------------------------------------|
| Syntax      | rmdir [OPTION] DIRECTORY                      |
| Description | Remove the DIRECTORY(ies), if they are empty. |
| Example     | \$rmdir salary                                |

| Command     | du                                                                                                    |
|-------------|----------------------------------------------------------------------------------------------------|
| Syntax      | du [OPTION] [FILE]                                                                                      |
| Description | Summarize disk usage of each FILE, recursively for directories.                                         |
| Example     | \$du /tmp                                                                                               |
|             | 4 /tmp/vmware-root<br>8 /tmp/pulse-xc7xdoM9vB2K<br>8 /tmp/orbit-vivek<br>4 /tmp/.esd-1000<br>31644 /tmp |

| Command     | df                                                                                                    |
|-------------|----------------------------------------------------------------------------------------------------|
| Syntax      | df [OPTION] [FILE]                                                                                                    |
| Description | This manual page documents the GNU version of df. df displays the amount of disk space available on the filesystem containing each file name argument. If no file name is given, the space available on all currently mounted filesystems is shown. (In 1 KB) |
| Example     | \$df -h<br>Filesystem Size Used Avail Capacity Mounted on<br>/dev/wd0a 938M 43.0M 848M 5% /<br>/dev/wd0e 817M 2.0K 776M 0% /home<br>/dev/wd0d 2.9G 573M 2.2G 20% /usr                                                                                         |

| Command     | mount                                                                                   |
|-------------|-----------------------------------------------------------------------------------------|
| Syntax      | mount [-fnrsvw] [-t vfstype] [-o options] device dir                                    |
| Description | All files accessible in a Unix system are arranged in one big tree, the file hierarchy, |
| _           | rooted at /. These files can be spread out over several devices. The mount command      |
|             | serves to attach the file system found on some device to the big file tree.             |
| Example     | \$mount /dev/fd0 /mnt/floppy                                                            |

| Command     | umount                                                                            |
|-------------|-----------------------------------------------------------------------------------|
| Syntax      | umount [-dflnrv] dir   device []                                                  |
| Description | The umount command detaches the file system(s) mentioned from the file hierarchy. |
| _           | A file system is specified by giving the directory where it has been mounted.     |
| Example     | \$umount /dev/fd0 /mnt/floppy                                                     |

| Command     | find                                                                                  |
|-------------|---------------------------------------------------------------------------------------|
| Syntax      | find [path] [expression]                                                              |
| Description | This manual page documents the GNU version of find. find searches the directory tree  |
|             | rooted at each given file name by evaluating the given expression from left to right, |
|             | according to the rules of precedence (see section OPERATORS), until the outcome is    |
|             | known (the left hand side is false for and operations, true for or), at which         |
|             | point find moves on to the next file name.                                            |
| Example     | \$findname "*.java"                                                                   |
|             | ./OnlineStockTrading.java                                                             |
|             | ./StockTrading.java                                                                   |

| Command     | umask                                                                                |
|-------------|--------------------------------------------------------------------------------------|
| Syntax      | umask value (octal)                                                                  |
| Description | he umask is used by open(2) to set initial file permissions on a newly-created file. |
|             | Specifically, permissions in the umask are turned off from the mode argument         |
|             | to open(2)                                                                           |
| Example     | \$umask                                                                              |
|             | The common umask default value of 022 results in new files being created with        |
|             | permissions 0666 & $\sim 022 = 0644 = rw-r-r$ in the usual case where the mode is    |
|             | specified as 0666                                                                    |

| Command     | ulimit                                   |
|-------------|------------------------------------------|
| Syntax      | ulimit <new file="" of="" size=""></new> |
| Description | It limits the resourses on file          |
| Example     | ulimit 1024                              |

| Command     | ps                                                                                                    |
|-------------|----------------------------------------------------------------------------------------------------|
| Syntax      | ps [options]                                                                                                    |
| Description | ps gives a snapshot of the current processes. If you want a repetitive update of this status, use top. This man page documents the /proc-based version of ps, or tries to. |
| Example     | \$ps -efUIDPIDPPIDCSTIMETTYTIMECMDhope29197189610Sep27?00:00:06sshd: hope@pts/87                                                                                           |

| Command     | who                               |
|-------------|-----------------------------------|
| Syntax      | who [OPTION] [ FILE   ARG1 ARG2 ] |
| Description | show who is logged on             |
| Example     | \$who                             |

| Command     | W                                                                                                    |
|-------------|----------------------------------------------------------------------------------------------------|
| Syntax      | w - [-husfV] [user]                                                                                                    |
| Description | w displays information about the users currently on the machine, and their processes.<br>The header shows, in this order, the current time, how long the system has been<br>running, how many users are currently logged on, and the system load averages for<br>the past 1, 5, and 15 minutes. |
| Example     | \$w                                                                                                    |

# **1.4 PRE LAB QUESTION**

- 1. What is Open source software?
- 2. Write a command that will display all .txt files, including its individual permission.

## **1.5 LAB ASSIGNMENT**

- 1. Write a command to display number of users logged in Linux operating system.
- 2. Write a command to create directory shprogs and /shprogs/weekprogs subdirectory.

## **1.6 POST LAB QUESTIONS**

- 1. What are the kinds of permissions under Linux?
- 2. What are redirection operators?

# **BASIC COMMANDS-II**

## **2.1 OBJECTIVE:**

To Study and Practice on various commands like cat, tail, head, sort, nl, uniq, grep, egrep, fgrep, cut, paste, join, tee, pg, comm, cmp, diff, tr, awk, tar, cpio.

# **2.2 RESOURCES:**

Linux operating system, vi-editor, shell-interpreter

# 2.3 DESCRIPTION / PROCEDURE

- 1. Open Linux Operating System Command Line Interface.
- 2. Execute command with options in shell prompt.
- 3. Press ctrl + z to exit from process.

| Command     | cat                                                         |
|-------------|-------------------------------------------------------------|
| Syntax      | cat [OPTION] [FILE]                                         |
| Description | Concatenate FILE(s), or standard input, to standard output. |
| Example     | \$cat file4                                                 |
| _           | Qwe                                                         |
|             | Asdf                                                        |
|             | Zxc                                                         |

| Command     | tail                                                                              |
|-------------|-----------------------------------------------------------------------------------|
| Syntax      | tail [OPTION] [FILE]                                                              |
| Description | Print the last 10 lines of each FILE to standard output. With more than one FILE, |
|             | precede each with a header giving the file name. With no FILE, or when FILE is -, |
|             | read standard input.                                                              |
| Example     | \$tail file3                                                                      |
|             | Zxc                                                                               |
|             | Zxcv                                                                              |
|             | Xcvb                                                                              |
|             | ZXCV                                                                              |

| Command     | head                                                                                       |
|-------------|--------------------------------------------------------------------------------------------|
| Syntax      | head [OPTION] [FILE]                                                                       |
| Description | Print the first 10 lines of each FILE to standard output. With more than one FILE,         |
|             | precede each with a header giving the file name. With no FILE, or when FILE is -,          |
|             | read standard input.                                                                       |
| Example     | \$head file3                                                                               |
|             | Asd                                                                                        |
|             | Asd                                                                                        |
|             | Awer                                                                                       |
|             | Aqwe                                                                                       |
| Command     | nl                                                                                         |
| Syntax      | nl – [option ] file                                                                        |
| Description | nl copies each specified file to the standard output, with line numbers added to the       |
| _           | lines. The line number is reset to 1 at the top of each logical page. nl treats all of the |

|         | input files as a single document and does not reset line numbers or logical pages between files. |
|---------|--------------------------------------------------------------------------------------------------|
| Example | \$nl file3                                                                                       |
|         | 1 Asd                                                                                            |
|         | 2 Asd                                                                                            |
|         |                                                                                                  |
|         |                                                                                                  |
|         | 10 aqwe                                                                                          |

| Command     | uniq                                                                                     |
|-------------|------------------------------------------------------------------------------------------|
| Syntax      | uniq –[version] [-option ] infile outfile                                                |
| Description | uniq prints the unique lines in a sorted file, retaining only one of a run of matching   |
|             | lines. Optionally, it can show only lines that appear exactly once, or lines that appear |
|             | more than once. uniq requires sorted input since it compares only consecutive lines.     |
| Example     | \$uniq file7                                                                             |
|             | Asd                                                                                      |
|             | Zxc                                                                                      |
|             | Qwe                                                                                      |

| Command     | grep                                                                                      |
|-------------|-------------------------------------------------------------------------------------------|
| Syntax      | grep [options] PATTERN [FILE]                                                             |
| Description | grep searches the named input FILEs (or standard input if no files are named, or the file |
|             | name-is given) for lines containing a match to the given PATTERN. By                      |
|             | default, grep prints the matching lines.                                                  |
| Example     | \$grep UNIX example.txt                                                                   |
|             | UNIX operating system                                                                     |
|             | UNIX and Linux operating system                                                           |

| Command     | egrep                                                                                                    |
|-------------|----------------------------------------------------------------------------------------------------|
| Syntax      | Egrep (grep – E) - grep [options] PATTERN [FILE]                                                                      |
| Description | -E,extended-regexp                                                                                                    |
|             | Interpret PATTERN as an extended regular expression                                                                   |
| Example     | <pre>\$ egrep 'Marketing DBA' employee.txt 400 Nisha Manager Marketing \$9,500 500 Randy DBA Technology \$6,000</pre> |

| Command     | fgrep                                                                               |
|-------------|-------------------------------------------------------------------------------------|
| Syntax      | grep –f [options] PATTERN [FILE]                                                    |
| Description | Obtain patterns from FILE, one per line. The empty file contains zero patterns, and |
|             | therefore matches nothing.                                                          |
| Example     | \$fgrep – f file3 file4                                                             |

| Command | cut                 |
|---------|---------------------|
| Syntax  | cut [OPTION] [FILE] |

| Description | Print selected parts of lines from each FILE to standard output. |
|-------------|------------------------------------------------------------------|
| Example     | \$cut -c4 file.txt                                               |
|             | X                                                                |
|             | u                                                                |
|             | 1                                                                |

| Command     | paste                                                                                        |
|-------------|----------------------------------------------------------------------------------------------|
| Syntax      | paste [-delimiters=delim-list] [file]                                                        |
| Description | paste prints lines consisting of sequentially corresponding lines of each specified file. In |
|             | the output the original lines are separated by TABs. The output line is terminated with a    |
|             | newline.                                                                                     |
| Example     | \$paste -d " " file3 file4                                                                   |
|             | Qwer tyui                                                                                    |
|             | Asdd fgh                                                                                     |
|             | Zxcv bnm n                                                                                   |

| Command     | join                                                                                          |
|-------------|-----------------------------------------------------------------------------------------------|
| Syntax      | join [OPTION] FILE1 FILE2                                                                     |
| Description | For each pair of input lines with identical join fields, write a line to standard output. The |
|             | default join field is the first, delimited by whitespace. When FILE1 or FILE2 (not both)      |
|             | is -, read standard input.                                                                    |
| Example     | \$join 1.txt 2.txt                                                                            |
|             | 1 abc abc                                                                                     |
|             | 3 pqr lmn                                                                                     |

| Command     | tee                                                            |
|-------------|----------------------------------------------------------------|
| Syntax      | tee [OPTION] [FILE]                                            |
| Description | Copy standard input to each FILE, and also to standard output. |
| Example     | \$ls tee file7                                                 |

| Command     | pg                                     |
|-------------|----------------------------------------|
| Syntax      | pg -[option] file list                 |
| Description | It makes the format to the given files |
| Example     | \$pg file7 file9                       |
| _           | \$pg myfile                            |

| Command     | comm                                                                                                    |
|-------------|----------------------------------------------------------------------------------------------------|
| Syntax      | comm [OPTION] LEFT_FILE RIGHT_FILE                                                                                                |
| Description | Compare sorted files LEFT_FILE and RIGHT_FILE line by line.                                                                       |
|             | -1 suppress lines unique to left file (Col 1)                                                                                     |
|             | -2 suppress lines unique to right file(Col 2)                                                                                     |
|             | -3 suppress lines that appear in both files(col 3)                                                                                |
| Example     | \$ comm name_list.txt name_list_new.txt<br>Bram Moolenaar<br>Dennis Ritchie<br>Ken Thompson<br>Linus Torvalds<br>Richard Stallman |

| Command     | cmp                                                                                                    |
|-------------|----------------------------------------------------------------------------------------------------|
| Syntax      | cmp [-l   -s ] file1 file2 [skip1 [skip2 ] ]                                                                                                    |
| Description | The cmp utility compares two files of any type and writes the results to the standard output. By default, cmp is silent if the files are the same; if they differ, the byte and line number at which the first difference occurred is reported. (In bytes) |
| Example     | \$cmp file10 file11<br>\$_                                                                                                    |

| Command     | diff                                                                                       |
|-------------|--------------------------------------------------------------------------------------------|
| Syntax      | diff [options] from-file to-file                                                           |
| Description | In the simplest case, diff compares the contents of the two files from-file and to-file. A |
|             | file name of - stands for text read from the standard input. As a special case, diff       |
|             | compares a copy of standard input to itself.                                               |
| Example     | \$diff file8 file9                                                                         |
|             | 2a3,4                                                                                      |
|             | > Jean JRS@pollux.ucs.co                                                                   |
|             | > Jim jim@frolix8                                                                          |

| Command     | tr                                                                                    |
|-------------|---------------------------------------------------------------------------------------|
| Syntax      | tr [OPTION] SET1 [SET2]                                                               |
| Description | Translate, squeeze, and/or delete characters from standard input, writing to standard |
|             | output.                                                                               |
| Example     | tr -s "" < file3                                                                      |

| Command     | awk                                                                                                    |
|-------------|----------------------------------------------------------------------------------------------------|
| Syntax      | awk 'pattern {action}' input-file > output-file                                                        |
| Description | it allows the user to manipulate files that are structured as columns of data and strings.             |
| Example     | <pre>\$awk '{ if(\$9 == "t4") print \$0;}' input_file -rw-rr 1 pcenter pcenter 43 Dec 8 21:39 t4</pre> |

| Command | tar                                   |
|---------|---------------------------------------|
| Syntax  | tar –[options] [archive file] [files] |

| Description | This manual page documents the GNU version of tar, an archiving program designed to store and extract files from an archive file known as a tarfile. A tarfile may be made on a tape drive, however, it is also common to write a tarfile to a normal file. The first argument to tar must be one of the options: Acdrtux, followed by any optional functions. The final arguments to tar are the names of the files or directories which should be archived. The use of a directory name always implies that the subdirectories below should be included in the archive. |
|-------------|----------------------------------------------------------------------------------------------------|
| Example     | \$tar -cvf archive.tar dir/                                                                                                    |

| Command     | cpio                                                                                                    |
|-------------|----------------------------------------------------------------------------------------------------|
| Syntax      | cpio - < name-list [> archive]                                                                                                    |
| Description | This manual page documents the GNU version of cpio. cpio copies files into or out of a cpio or tar archive, which is a file that contains other files plus information about them, such as their file name, owner, timestamps, and access permissions. The archive can be another file on the disk, a magnetic tape, or a pipe. |
| Example     | <pre>\$ ls   cpio -ov &gt; /tmp/object.cpio \$cpio -idv &lt; /tmp/object.cpio</pre>                                                                                                    |

# 2.4 PRE LAB QUESTION

- 1. What is grep command?
- 2. What is CLI?

## 2.5 LAB ASSIGNMENT

- 1. Write a sed command to check the length of a line from a text file.
- 2. Write a command to display files in given directory.

# 2.6 POST LAB QUESTIONS

- 1. How many shell scripts come with Linux operating system?
- 2. What are the three modes of operation of vi editor? Explain in brief.

## **SHELL PROGRAMMING - I**

#### **3.1 OBJECTIVE:**

- a) To write a shell script to print all .txt files and .c files
- b) To write a shell script to move a set of files to a specified directory.
- c) To write a shell script to display all the users who are currently logged in after a specified time.
- d) To write a shell script to wish the user based on the login time.

## **3.2 RESOURCES:**

Linux operating system, vi-editor, shell-interpreter

# **3.3 PROGRAM LOGIC:**

Read a list of files from current directory and display output as for requirement.

## 3.4 DESCRIPTION / PROCEDURE

- 1. Open Linux Operating System Command Line Interface.
- 2. Open vi editor and type shell script.
- 3. Save file and exit from vi editor.
- 4. Execute shell script
- 5. Press ctrl + z to exit from process.

# 1. To write a shell script to print all .txt files and .c files script: vi list.sh

echo list all text and c files to output stream

echo ls \*.txt \*.c

#### Input :

\$sh list.sh

#### **Output:**

list all text and c files to output stream fact.c, file.c, emp.txt

2. To write a shell script to move a set of files to a specified directory.

## script: vi mov.sh

echo "enter source filename" read sname echo "enter directory name" read dname if [ -f \$sname -a -d \$dname ] then mv \$sname \$dname else echo "file or directory doesnt exists"

```
fi
```

```
Input :
```

```
$sh mov.sh
enter source filename
f1
enter directory name
orc
```

# **Output:**

Output: file is moved to destination directory.

3. To write a Shell program to display all the users who are currently logged in after a specified time.

# script: vi mov.sh

```
echo "enter time to list specified users who login after specified time"
read time1
for i in `who|tr -s " " "|"|cut -d "|" -f1`
do
t=`who|tr -s " " "|"|cut -d "|" -f4|cut -c1,2`
for s in $t
do
if [ $time1 -ge $s ]
then
echo $i
fi
done
done
Input :
    $sh users.sh
    enter time to list specified users who login after specified time
    12
Output:
```

Iare10273

4. Write a Shell Program to wish the user based on the login time.

## script: vi mov.sh

```
echo "displaying message based on login time"
hours=`who am i|tr -s " " "|"|cut -d "|" -f4|cut -c1,2`
 if [ $hours -le 12 ]
 then
     echo "Good Morning"
 else
     if [ $hours -le 16 ]
     then
        echo "Good Afternoon"
     elif [ $hours -le 20 ]
     then
        echo "Good Evening"
     else
        echo "Good Night"
     fi
  fi
```

## Input : \$sh wish.sh Output: displaying message based on login time Good Afternoon

# **3.5 PRE LAB QUESTION**

- 1. Define shell script? What is the difference between shell and kernel.
- 2. Name few file handling commands present in unix.

## **3.6 LAB ASSIGNMENT**

- 1. Write a shell script to count number of words present in a file without using commands.
- 2. Write a menu driven shell script to execute a command as 1.for `ls`, 2 for grep and 3 for cat.

# **3.7 POST LAB QUESTIONS**

- 1. What is the purpose of case statement?
- 2. What the difference between break and exit statement?

# SHELL PROGRAMMING - II

## **4.1 OBJECTIVE:**

- a) Write a Shell program to pass a message to a group of members, individual member and all.
- b) Write a Shell program to count the number of words in a file.
- c) Write a Shell program to calculate the factorial of a given number.
- d) Write a Shell program to generate Fibonacci series.

## **4.2 RESOURCES:**

Linux operating system, vi-editor, shell-interpreter

## **4.3 PROGRAM LOGIC:**

Read a list of files from current directory and display output as for requirement.

## 4.4 DESCRIPTION / PROCEDURE

- 1. Open Linux Operating System Command Line Interface.
- 2. Open vi editor and type shell script.
- 3. Save file and exit from vi editor.
- 4. Execute shell script
- 5. Press ctrl + z to exit from process.

1. To write a Shell program to pass a message to a group of members, individual member and all.

#### script: vi message.sh

echo "Enter the choice to send the message 1- Group,2-Individual,3-All,4.invalid"

read choice

echo "enter the message"

read msg

case \$choice in

1)write \$\* \$msg ;;

2)echo "enter the username"

read username

write \$username \$msg;;

3)wall \$msg ;;

\*)echo "Invalid Entry"

esac

Input : \$sh list.sh Output: based on choice.

2. To Write a Shell program to count the number of words in a file.

## script: vi wc1.sh

```
echo "displaying number of words of given file"
echo "enter source filename"
read sname
if [ -f $sname ]
then
wc -l $sname
else
echo "file doesnt exists"
fi
Input :
$sh wc1.sh
enter source filename
```

#### f1 Output:

displaying number of words of given file. 23 f1

3. To Write a Shell program to calculate the factorial of a given number.

## script: vi fact.sh

```
i=2
res=1
echo "enter number to find factorial"
read num
if [ $num -ge 2 ]
then
while [ $i -le $num ]
do
res=`expr $res \* $i`
i=`expr $i + 1`
done
fi
echo factorial of given number is $res
```

## Input :

\$sh fact1.sh enter number to find factorial 5

## **Output:**

factorial of given number is 120

4. To write a Shell program to generate Fibonacci series.

# script: vi fib.sh

echo -n "Enter How many numbers:"

read num num1=0num2=1 echo -n "Fibonacci series: " echo -n "\$num1" echo -n " \$num2 " count=2 while [ \$count -lt \$num ] do num3=`expr \$num1 + \$num2` echo -n " \$num3 " num1=\$num2 num2=\$num3 count=`expr \$count + 1` done Input : \$sh fib.sh **Output:** Enter How many numbers: 5 Fibonacci series 0 1 1 2 3

## **4.5 PRE LAB QUESTION**

- 1. What are positional parameter and name any two.
- 2. Write down the syntax of `if` statement.

## **4.6 LAB ASSIGNMENT**

- 1. Read two string str1 and str2 and check
  - i) Compare two strings
  - ii) Palindrome or not

## **4.7 POST LAB QUESTIONS**

1. What is the purpose of the variable \$? What are the various output it has?

# SIMULATING COMMANDS I

## **5.1 OBJECTIVE:**

| a) Simulate cat command |  |
|-------------------------|--|
| b) Simulate cp command  |  |

## **5.2 RESOURCES:**

1.

Linux operating system, vi-editor, C compiler

# **5.3 PROGRAM LOGIC:**

Read a list of arguments and implement commands using system calls.

# **5.4 DESCRIPTION / PROCEDURE**

| <ol> <li>Open Linux Operating System Cor</li> <li>Open vi editor and type program.</li> <li>Save file and exit from vi editor.</li> </ol> | nmand Line Interface. |         |    |           |
|----------------------------------------------------------------------------------------------------|-----------------------|---------|----|-----------|
| 4. Execute c program.                                                                                                    |                       |         |    |           |
| 5. Press $ctrl + z$ to exit from process.                                                                                                 |                       |         |    |           |
| . To write a program to simulate cat comma script: vi cat1.c                                                                              | nd.                   |         |    |           |
| #include <fcntl.h></fcntl.h>                                                                                                    |                       |         |    |           |
| <pre>#include<sys stat.h=""> #define BUFSIZ</sys></pre>                                                                                   | E 1                   |         |    |           |
| int main(int argc, char **argv)                                                                                                    |                       |         |    |           |
| {                                                                                                    |                       |         |    |           |
| int fd1; int n; char buf;                                                                                                    |                       |         |    |           |
| fd1=open(argv[1],O_RDONLY);                                                                                                    | printf("Displaying    | content | of | file\n"); |
| while((n=read(fd1,&buf,1))>0)                                                                                                    |                       |         |    |           |
| {                                                                                                    |                       |         |    |           |
| printf("%c",buf); /* or                                                                                                    |                       |         |    |           |
| write(1,&buf,1); */                                                                                                    |                       |         |    |           |
| }                                                                                                    |                       |         |    |           |
| return (0);                                                                                                    |                       |         |    |           |
| }                                                                                                    |                       |         |    |           |
| Input :                                                                                                    |                       |         |    |           |
| \$ cc prog11a.c unit1                                                                                                    |                       |         |    |           |
| Output:                                                                                                    |                       |         |    |           |
| Displays content of file                                                                                                    |                       |         |    |           |
|                                                                                                    |                       |         |    |           |

2. To Write a program to simulate cp command

# script: vi cp1.c

#include<stdio.h> #include<unistd.h> #include<sys/types.h> #include<string.h>

# void main() { char src[10], dest[10], buff; int fd,fd1; printf("enter the source file name \n"); scanf("%s\n",src); fd=open("src",O\_RDONLY); printf("enter the destination file name\n" scanf("%s\n",dest); fd1=open("dest",O\_WRONLY|O\_CREAT|O\_TRUNC|S\_IRUSR|S\_IWUSR); while(read(fd,&buff,1)); wirte(fd1,&buff,1); printf("The copy of a file is successed"); close(fd); close(fd1); }

## Input :

cc prog10.c ./a.out entr the source file name: file1 enter the destination file name: file2

**Output:** The copy of a file is successes

## **5.5 PRE LAB QUESTION**

- 1. What is the difference between \* and .
- 2. How to read a variable ,assign ,and access it

## **5.6 LAB ASSIGNMENT**

- 1. Read a file name from command line and check it's a file or not.
- 2. Read a file name from command line and check if it read and write permission or not.

## 5.7 POST LAB QUESTIONS

1. Explain how to check file is existing or not, it has read, write and execution permissions or not.

# SIMULATING COMMANDS II

## **6.1 OBJECTIVE:**

a) Simulate tail command

b) Simulate head command

## **6.2 RESOURCES:**

Linux operating system, vi-editor, C compiler

# **6.3 PROGRAM LOGIC:**

Read a list of arguments and implement commands using system calls.

## 6.4 DESCRIPTION / PROCEDURE

- 6. Open Linux Operating System Command Line Interface.
- 7. Open vi editor and type program.
- 8. Save file and exit from vi editor.
- 9. Execute c program.
- 10. Press ctrl +z to exit from process.
- 1. To write a program to simulate tail command.

## script: vi tail1.c

```
#include<stdio.h>
#include<conio.h>
#include<string.h>
main()
FILE *fp;
char str[80];
int n,i=0;
printf("enter the number of lines need to print");
scanf("%d",&n);
fp=fopen("head.c","r");
while(!feof(fp))
  {fgets(str,80,fp);
   i++;
  }
rewind(fp);
n=i-n;
i=0:
while(!feof(fp))
 { fgets(str,80,fp);
   i++;
```

```
if(i>n)
   printf("%s",str);
  }
getch();}
Input :
       cc tail1.c
       Displaying content of file
       5
Output:
```

Displays content of file last 5 lines

2. To Write a program to simulate head command

# script: vi head1.c

```
#include<stdio.h>
#include<string.h>
main()
{
FILE *fp;
char str[80];
int n,i=0;
printf("enter the number of lines need to print");
scanf("%d",&n);
fp=fopen("fact1.sh","r");
while(!feof(fp))
{
    fgets(str,80,fp);
```

```
i++;
printf("%d %s",str);
```

# if(i==n)

break;

# } }

# Input :

cc head1.c ./a.out

# enter the number of lines need to print

# 5

**Output:** 

Displays first 5 lines to output stream

# **6.5 PRE LAB QUESTION**

1. What is meant by file descriptor and user file descriptor starts from which number

# 6.6 LAB ASSIGNMENT

1. Write a c-program to count number lines in a file.

# 6.7 POST LAB QUESTIONS

- 1. What are the file descriptors values of keyword, monitor, error.
- 2. What is the use of lseek() function

## SIMULATING COMMANDS III

## 7.1 OBJECTIVE:

- a) Simulate mv command
- b) Simulate nl command

## 7.2 RESOURCES:

Linux operating system, vi-editor, C compiler

## 7.3 PROGRAM LOGIC:

Read a list of arguments and implement commands using system calls.

## 7.4 DESCRIPTION / PROCEDURE

- 11. Open Linux Operating System Command Line Interface.
- 12. Open vi editor and type program.
- 13. Save file and exit from vi editor.
- 14. Execute c program.
- 15. Press ctrl + z to exit from process.
- 1. To write a program to simulate mv command.

## script: vi mv1.c

```
#include <fcntl.h>
#include <sys/stat.h>
#include <sys/types.h>
#include <unistd.h>
main()
{
int fd,n;
char c;
fd1=open("abc.c",O RDONLY,0644);
fd2=open("xyz.c",O WRONLY,0644);
while((n=read(fd1,\&c,1))>0)
write(fd2,&c,n);
unlink("abc.c")
Input :
      cc mv1.c
Output:
      Success if source file exists
```

Success in source file exists

2. To Write a program to simulate nl command

## script: vi nl1.c

#include<stdio.h>

```
#include<string.h>
main()
{
FILE *fp;
char str[80];
int i=0;
fp=fopen("fact1.sh","r");
while(!feof(fp))
{
    fgets(str,80,fp);
    i++;
    printf("%d %s",i,str);
 }
}
Input :
cc nl1.c
./a.out
enter the number of lines need to print
5
Output:
Displays first 5 lines to output stream with line number
```

# 7.5 PRE LAB QUESTION

1. What is the difference between open() and fopen()?

# 7.6 LAB ASSIGNMENT

1. Write a c-program to count number words in a file.

# 7.7 POST LAB QUESTIONS

1. What is the difference between read(), write() and scanf, printf respectively

## SIGNAL HANDLING

## **8.1 OBJECTIVE:**

Write a program to handle the signals like SIGINT, SIGDFL, SIGIGN

## **8.2 RESOURCES:**

Linux operating system, vi-editor, C compiler

# **8.3 PROGRAM LOGIC:**

Read a list of arguments and handle signals using system calls.

## **8.4 DESCRIPTION / PROCEDURE**

- 16. Open Linux Operating System Command Line Interface.
- 17. Open vi editor and type program.
- 18. Save file and exit from vi editor.
- 19. Execute c program.
- 20. Press ctrl +z to exit from process.
- 1. To write a program to simulate mv command.

## **Program:**

```
a) #include <signal.h>
#include <stdio.h>
#include <unistd.h>
       int x = 1:
       void intr(int sig) {
       printf("dividing by zero!\n");
       x = 0;
        }
void fpe(int sig) {
       printf("FPE! I got a signal: %d\n",sig);
       psignal(sig, "psignal");
       x = 1;
}
int main(void) {
       (void) signal(SIGINT, intr);
       (void) signal(SIGFPE, fpe);
       while(1)
       printf("Hello World: %d\n",1/x);
       sleep(1);
        }
}
```

```
b)
#include <signal.h>
#include <stdio.h>
#include <unistd.h>
void intr(int sig) {
       printf("Interupted");
       exit(1);
}
int main(void) {
       (void) signal(SIGINT, intr);
       while(1)
       printf("to stop press /^c Cntrl + c");
       sleep(1);
        }
}
c)
#include <signal.h>
#include <stdio.h>
#include <unistd.h>
void q(int sig) {
printf("Interupted");
       exit(1);
                       }
int main(void) {
(void) signal(SIGQUIT, q);
       while(1)
       printf("to stop press Ctl^\ Cntrl + \");
       sleep(1);
        }
}
```

## **8.5 PRE LAB QUESTION**

1. What is the difference between open() and fopen()?

# **8.6 LAB ASSIGNMENT**

1. Write a c-program to count number words in a file.

## **8.7 POST LAB QUESTIONS**

1. What is the difference between read(), write() and scanf, printf respectively

## **INTERPROCESS COMMUNICATIONS I**

## 9.1 OBJECTIVE:

To Write a C program to implement the following IPC forms a) FIFO b) PIPE

## 9.2 RESOURCES:

Linux operating system, vi-editor, C compiler

# **9.3 PROGRAM LOGIC:**

Read a list of arguments and exchange data between processes using system calls.

## 9.4 DESCRIPTION / PROCEDURE

- 21. Open Linux Operating System Command Line Interface.
- 22. Open vi editor and type program.
- 23. Save file and exit from vi editor.
- 24. Execute c program.
- 25. Press ctrl +z to exit from process.

#### **Program:**

a) To write a program to implement PIPE IPC.

```
--sending----
```

```
#include <fcntl.h>
#include <sys/stat.h>
#include <sys/types.h>
#include <unistd.h>
```

int main()

{

```
int fd;
char * myfifo = "/tmp/myfifo";
```

```
/* create the FIFO (named pipe) */ mkfifo(myfifo, 0666);
```

```
/* write "Hi" to the FIFO */
fd = open(myfifo, O_WRONLY);
write(fd, "Hi", sizeof("Hi"));
close(fd);
unlink(myfifo);
return 0;
```

```
}
```

---reciving----

```
#include <fcntl.h>
#include <stdio.h>
#include <sys/stat.h>
#include <unistd.h>
#define MAX_BUF 1024
int main()
{
  int fd;
  char * myfifo = "/tmp/myfifo";
  char buf[MAX_BUF];
  /* open, read, and display the message from the FIFO */
  fd = open(myfifo, O_RDONLY);
  read(fd, buf, MAX_BUF);
  printf("Received: %s\n", buf);
  close(fd);
  return 0;
}
b) To write a program to implement PIPE IPC.
#include <fcntl.h>
#include <sys/stat.h>
#include <sys/types.h>
#include <unistd.h>
main()
ł
int pid,pfd[2],n,a,b,c;
if(pipe(pfd)==-1)
{
printf("\nError in pipe connection\n");
exit(1);
}
pid=fork();
if(pid>0)
{
printf("\nParent Process");\
printf("\n\n\tFibonacci Series");
printf("\nEnter the limit for the series:");
scanf("%d",&n);
close(pfd[0]);
write(pfd[1],&n,sizeof(n));
close(pfd[1]);
exit(0);
}
else
{
close(pfd[1]);
read(pfd[0],&n,sizeof(n));
printf("\nChild Process");
```

```
a=0;
b=1;
close(pfd[0]);
printf("\nFibonacci Series is:");
printf("\n\n%d\n%d",a,b);
while(n>2)
{
c=a+b;
printf("\n%d",c);
a=b;
b=c;
n--;
}}}
```

## 9.5 PRE LAB QUESTION

- 1. What are process identifiers in Linux programming.
- 2. What is process, how you create new process?

## 9.6 LAB ASSIGNMENT

1. Write a program to find sum of odd numbers of parent process and sum of even numbers by child process.

# 9.7 POST LAB QUESTIONS

- 1. Illustrate difference between fork() and vfork() functions.
- 2. What are different process ids in Linux programming?

## **MESSAGE QUEUES**

## **10.1 OBJECTIVE:**

1. To write a C program (sender.c) to create a message queue with read and write permissions to write 3 messages to it with different priority numbers.

2. To write a C program (receiver.c) that receives the messages (from the above message queue as specified and displays them.

## **10.2 RESOURCES:**

Linux operating system, vi-editor, C compiler

# **10.3 PROGRAM LOGIC:**

Read a list of arguments and exchange data between processes using system calls.

## **10.4 DESCRIPTION / PROCEDURE**

- 26. Open Linux Operating System Command Line Interface.
- 27. Open vi editor and type program.
- 28. Save file and exit from vi editor.
- 29. Execute c program.
- 30. Press ctrl + z to exit from process.

### **Program:**

**a)** To write a C program (sender.c) to create a message queue with read and write permissions to write 3 messages to it with different priority numbers.

```
#include <sys/types.h>
#include <sys/ipc.h>
#include <sys/msg.h>
#include <stdio.h>
#include <string.h>
#define MSGSZ 128
typedef struct msgbuf {
      long mtype;
       char mtext[MSGSZ];
       } message_buf;
      main()
       ł
       int msqid;
       int msgflg = IPC\_CREAT | 0666;
       key_t key;
       message buf sbuf;
       size_t buf_length;
       key = 1234;
```

```
(void) fprintf(stderr, "\nmsgget: Calling msgget(%#lx,\%#o)\n",key, msgflg);
if ((msqid = msgget(key, msgflg)) < 0) {
perror("msgget");
exit(1);
}
else
(void) fprintf(stderr, "msgget: msgget succeeded: msqid = %d n", msqid);
sbuf.mtype = 1;
 (void) fprintf(stderr,"msgget: msgget succeeded: msqid = %d n", msqid);
(void) strcpy(sbuf.mtext, "Did you get this?");
(void) fprintf(stderr, "msgget: msgget succeeded: msqid = %d\n", msqid);
buf_length = strlen(sbuf.mtext) + 1;
if (msgsnd(msqid, &sbuf, buf_length, IPC_NOWAIT) < 0) {
printf ("%d, %d, %s, %d\n", msqid, sbuf.mtype, sbuf.mtext, buf_length);
perror("msgsnd");
exit(1);
}
else
printf("Message: \"%s\" Sent\n", sbuf.mtext);
exit(0);
```

```
}
```

**b**) To write a C program (receiver.c) that receives the messages (from the above message queue as specified and displays them.

```
#include <sys/types.h>
#include <sys/ipc.h>
#include <sys/msg.h>
#include <stdio.h>
#define MSGSZ 128
typedef struct msgbuf {
  long mtype;
  char mtext[MSGSZ];
  } message_buf;
       main()
       ł
  int msqid;
  key t key;
  key = 1234;
  if ((msqid = msgget(key, 0666)) < 0) {
    perror("msgget");
    exit(1);
  }
  if (msgrcv(msqid, &rbuf, MSGSZ, 1, 0) < 0) {
    perror("msgrcv");
    exit(1);
  }
  printf("%s\n", rbuf.mtext);
  exit(0);
```

# **10.5 PRE LAB QUESTION**

- 1. What is the purpose of msgget(),msgsnd(),msgrcv().
- 2. What is structure of message queue.

## **10.6 LAB ASSIGNMENT**

1. Implement message queues like sender and receiver, where receiver can receive the message in unorder.

# **10.7 POST LAB QUESTIONS**

1. Describe use of pipe, fifos and message queues.

## **SHARED MEMORY**

## **11.1 OBJECTIVE:**

1. To write a C program to implement shared memory form of IPC.

## **11.2 RESOURCES:**

Linux operating system, vi-editor, C compiler

# **11.3 PROGRAM LOGIC:**

Read a list of arguments and exchange data between processes using system calls.

## **11.4 DESCRIPTION / PROCEDURE**

- 31. Open Linux Operating System Command Line Interface.
- 32. Open vi editor and type program.
- 33. Save file and exit from vi editor.
- 34. Execute c program.
- 35. Press ctrl +z to exit from process.

### **Program:**

```
#include <sys/types.h>
#include <sys/ipc.h>
#include <sys/shm.h>
#include <stdio.h>
#define SHMSZ 27
main()
{ char c;
  int shmid;
  key_t key;
  char *shm, *s;
  key = 5678;
  if ((shmid = shmget(key, SHMSZ, IPC CREAT | 0666)) < 0)
      perror("shmget");
{
    exit(1);
             }
  if ((shm = shmat(shmid, NULL, 0)) == (char *) -1)
      perror("shmat");
{
    exit(1); \}
  s = shm;
  for (c = 'a'; c \le 'z'; c++)
    *s++=c;
  *s = NULL;
  while (*shm != '*')
    sleep(1);
  exit(0);
}
shm_client.c
```

```
#include <sys/types.h>
#include <sys/ipc.h>
#include <sys/shm.h>
#include <stdio.h>
#define SHMSZ
                   27
main()
{
  int shmid;
  key_t key;
  char *shm, *s;
   key = 5678;
  if ((\text{shmid} = \text{shmget}(\text{key}, \text{SHMSZ}, 0666)) < 0) {
     perror("shmget");
     exit(1); \}
  if ((shm = shmat(shmid, NULL, 0)) == (char *) -1) {
     perror("shmat");
     exit(1); }
  for (s = shm; *s != NULL; s++)
     putchar(*s);
  putchar('\n');
  *shm = '*';
  exit(0);
}
```

## **11.5 LAB VIVA QUESTIONS:**

- 1. How many message queues can create in linux programming and what are limitations for message queues?
- 2. Explain how to handle shared memory in IPC.

## **11.6 PRE LAB QUESTION**

1. Implement message queues like sender and receiver, where sender sends number and receiver can receive the message and find square of received number.

## **11.7 POST LAB QUESTIONS**

1. Discuss how to attach and detach to shared memory.

# SOCKET PROGRAMMING

## **12.1 OBJECTIVE:**

1. To write client and server programs (using c) for interaction between server and client processes using TCP Elementary functions.

2. To write client and server programs (using c) for interaction between server and client processes using UDP Elementary functions.

# **12.2 RESOURCES:**

Linux operating system, vi-editor, C compiler

# **12.3 PROGRAM LOGIC:**

Read a list of arguments and exchange data between processes using system calls.

## **12.4 DESCRIPTION / PROCEDURE**

- 1. Open Linux Operating System Command Line Interface.
- 2. Open vi editor and type program.
- 3. Save file and exit from vi editor.
- 4. Execute c program.
- 5. Press ctrl + z to exit from process.

## **Program:**

1. To write client and server programs (using c) for interaction between server and client processes using TCP Elementary functions.

client.c #include<stdio.h> #include<unistd.h> #include<sys/socket.h> #include<arpa/inet.h> #include<netinet/in.h> #include<string.h> main() { int lfd,cfd; char fub[10]; struct sockaddr\_in sa; lfd=socket(AF\_INET,SOCK\_STREAM,0); printf("Socket was created\n"); sa.sin\_family=AF\_INET; sa.sin\_port=htons(61239); sa.sin\_addr.s\_addr=htonl(0L); bind(lfd,(struct sockaddr\*)&sa,sizeof(sa)); printf("Bind completed\n"); listen(lfd,3); cfd=accept(lfd,0,0); printf("Accepted\n");

```
read(cfd,fub,10);
     printf("Read completed\n");
     write(cfd,fub,10);
     printf("Write completed\n");
}
Server.c
#include<stdio.h>
#include<unistd.h>
#include<sys/types.h>
#include<arpa/inet.h>
#include<netinet/in.h>
#include<sys/socket.h>
main()
{
     int sfd,d;
     char buf[10];
     struct sockaddr_in sa;
     sfd=socket(AF_INET,SOCK_STREAM,0);
     printf("Socket was created\n");
     sa.sin_family=AF_INET;
     sa.sin_port=htons(61239);
     sa.sin_addr.s_addr=htons(0L);
     d=connect(sfd,(struct sockaddr*)&sa,sizeof(sa));
     if(d==0)
     {
         printf("Connected\n");
         write(sfd,"Hello",6);
         printf("Write returns : ");
         read(sfd,buf,6);
         printf("%s\n",buf);
     }
     else
     {
         printf("Not yet connected\n");
         sleep(10);
     }
}
```

2. To write client and server programs (using c) for interaction between server and client processes using UDP Elementary functions.

# Client.c

#include <stdio.h>
#include <stdlib.h>
#include <stdlib.h>
#include <errno.h>
#include <string.h>
#include <sys/types.h>
#include <sys/socket.h>
#include <netinet/in.h>
#include <arpa/inet.h>
#include <fcntl.h>

```
#include <signal.h>
#include <unistd.h>
#define BUFSIZE 512
static void sig usr(int);
void str cli(FILE *fp, int sockfd, struct sockaddr *server, socklen t len);
int main( int C, char *argv[] )
{
int sd;
Struct sockaddr_in serveraddress;
/*installing signal Handlers*/
signal (SIGPIPE, sig usr);
signal (SIGINT, sig usr);
if (NULL==argv[1])
{
printf("Please enter the IP Address of the server\n");
exit(0);
}
if (NULL==argv[2])
{
printf("Please enter the Port Number of the server\n");
exit(0);
}
sd = socket( AF_INET, SOCK_DGRAM, 0 );
if (sd < 0)
{
perror( "socket" );
exit( 1 );
}
memset( &serveraddress, 0, sizeof(serveraddress) );
serveraddress.sin family = AF INET;
serveraddress.sin_port = htons(atoi(argv[2]));//PORT NO
serveraddress.sin_addr.s_addr = inet_addr(argv[1]);//ADDRESS
printf("Client Starting service\n");
printf("Enter Data For the server\n");
str cli(stdin,sd,(struct sockaddr *)&serveraddress,
sizeof(serveraddress));
}
```

## Server.c

#include <stdio.h>
#include <stdlib.h>
#include <errno.h>
#include <string.h>
#include <sys/types.h>
#include <sys/socket.h>

```
#include <netinet/in.h>
#include <arpa/inet.h>
#include <sys/wait.h>
#include <fcntl.h>
#include <signal.h>
#define BUFSIZE 512
#define MYPORT 11710
#define MAXNAME 100
int main(int C, char **V)
{
int sd,n,ret;
struct sockaddr_in
38
serveraddress, cliaddr;
socklen t length;
char clientname[MAXNAME],datareceived[BUFSIZE];
sd = socket( AF INET, SOCK DGRAM, 0 );
if( sd < 0 ) {
perror( "socket" );
exit( 1 );
}
memset( &serveraddress, 0, sizeof(serveraddress) );
memset( &cliaddr, 0, sizeof(cliaddr) );
serveraddress.sin family = AF INET;
serveraddress.sin port = htons(MYPORT);//PORT NO
serveraddress.sin addr.s addr = htonl(INADDR ANY);//IP ADDRESS
ret=bind(sd,(struct sockaddr*)&serveraddress,sizeof(serveraddress));
if(ret<0)
{
perror("BIND FAILS");
exit(1);
}
for(;;)
{
printf("I am waiting\n");
/*Received a datagram*/
length=sizeof(cliaddr);
n=recvfrom(sd,datareceived,BUFSIZE,0,
(struct sockaddr*)&cliaddr , &length);
printf("Data Received from %s\n",
inet ntop(AF INET,&cliaddr.sin addr,
clientname, size of (clientname)));
/*Sending the Received datagram back*/
datareceived[n]='\0';
printf("I have received %s\n",datareceived);
sendto(sd,datareceived,n,0,(struct sockaddr *)&cliaddr,length);
}
```

## **12.5 LAB VIVA QUESTIONS:**

- 1. List wellknown ports for TCP and UDP.
- 2. What is the purpose of connect and bind function in socket?

# **12.6 PRE LAB QUESTION**

1. Write a program to design a TCP client – server application which takes IP address, Port number and string to be echoed as command line inputs in client application and implements echo service.

# **12.7 POST LAB QUESTIONS**

1. Explain about IPV6 socket address structure and compare it with IPV4 and unix socket address structures.